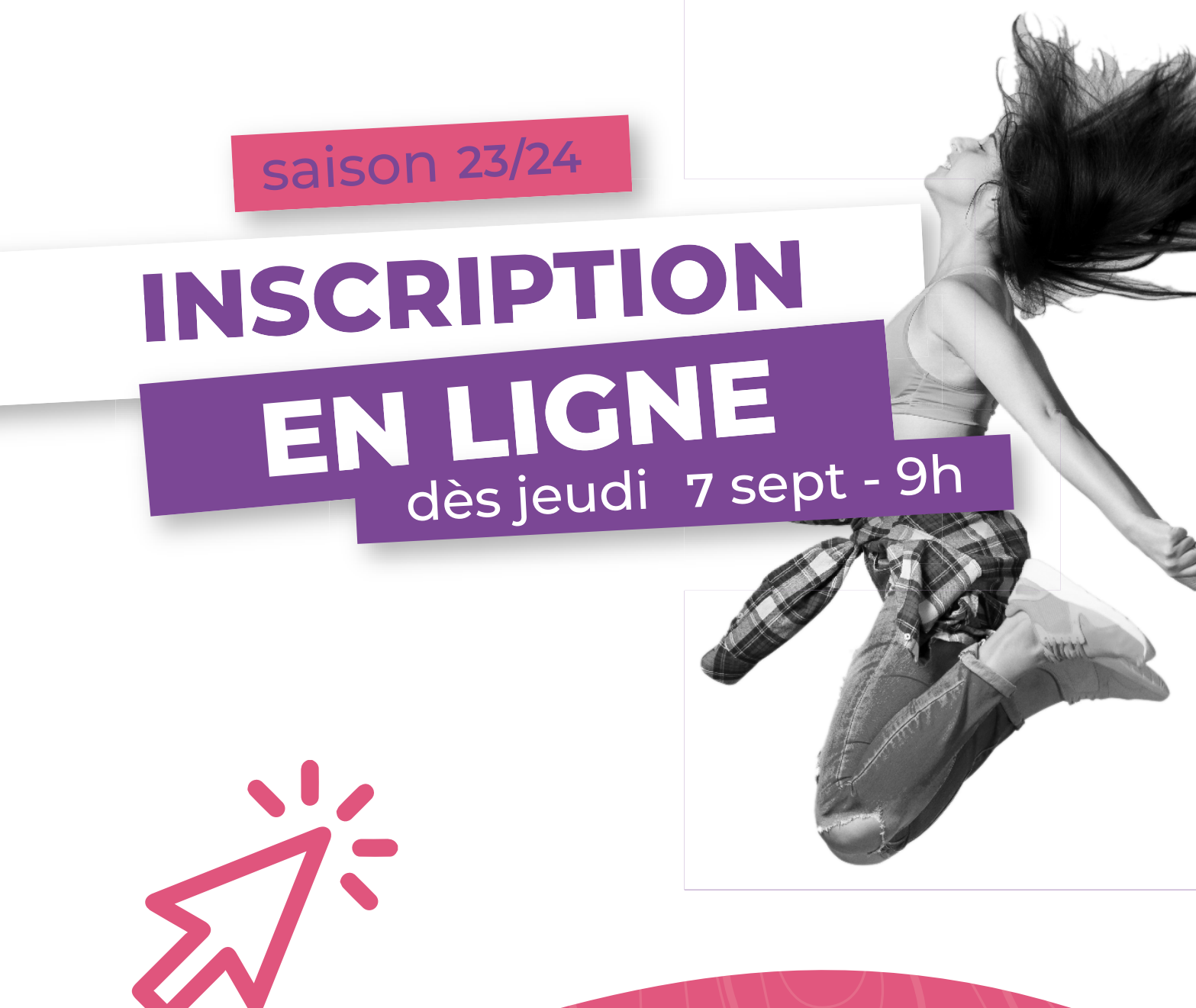

## **VOUS ÊTES PERDUS ?**

<u>Suivez notre tuto pas à pas</u> en ligne !

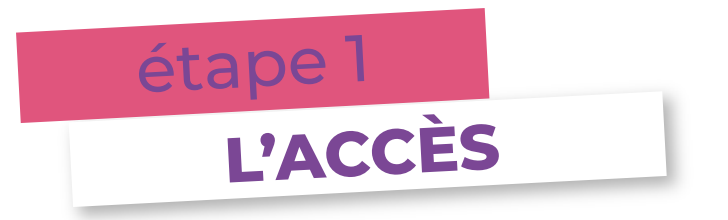

Jeudi 7 septembre, dès 9h, rendez-vous sur le site web du Fossé :

www.CSCF13.org

### ⇒ Accès direct aux inscriptions en ligne via le flash info

ou

(i)

⇒ Accès <u>via le parcours suivant</u> :

- dans la barre de menu «SPORT ET ATELIERS ARTISTIQUES»

bloc central «INSCRIPTION EN LIGNE»

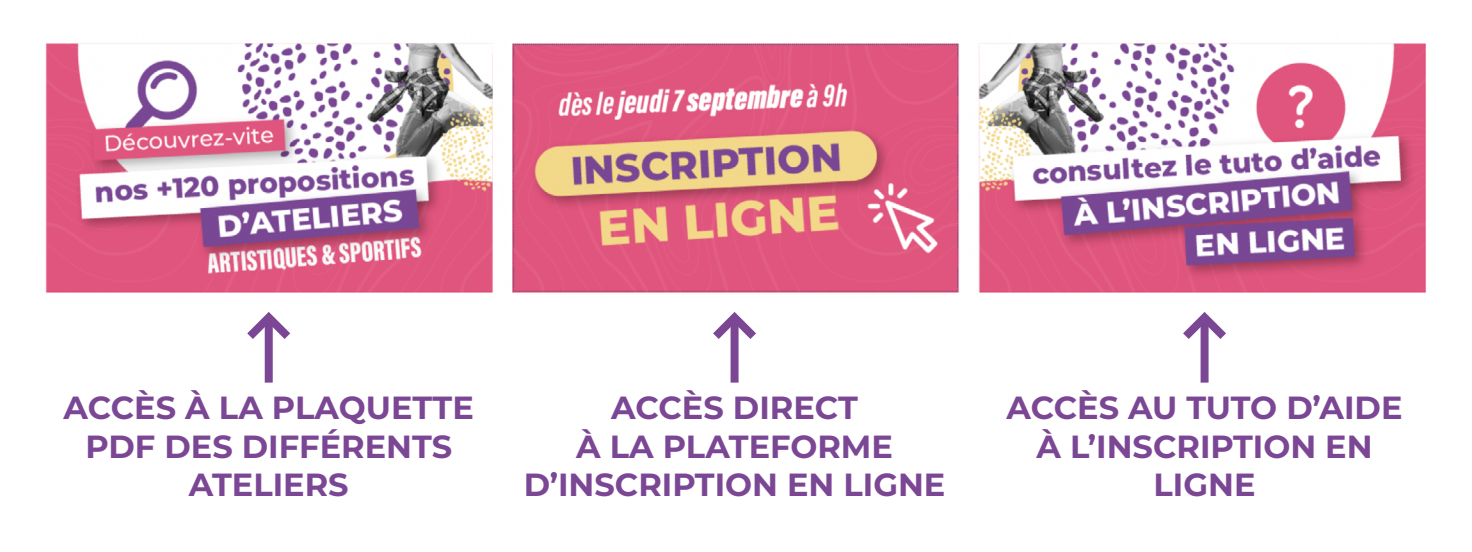

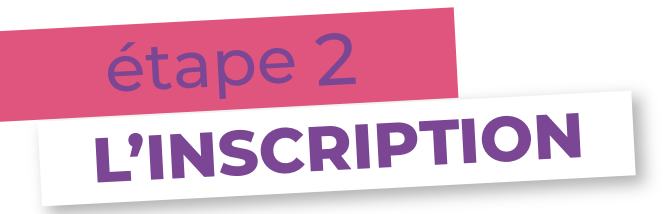

#### Pour vous inscrire, il vous faudra créer un compte !

Lorsque votre compte sera créé, vous pourrez vous y reconnecter à tout moment afin de consulter vos choix, ajouter des membres ou des ateliers.

#### ⇒ Cliquez sur «Pas encore inscrit ? Inscription»

| Email *        |           |
|----------------|-----------|
| Email          |           |
| Mot de passe * |           |
| Mot de passe   |           |
|                | CONNEXION |

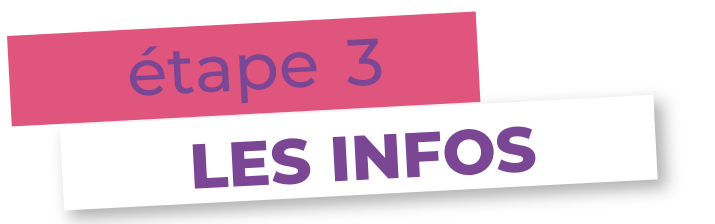

#### Cette année, plus de dossier papier !

- Dans un premier temps, complétez les informations demandées <u>concernant le responsable légal N°1 + responsable légal N°2</u>
- Complétez ensuite les informations demandées <u>concernant le</u> <u>compte de connexion</u> (ce sont vos informations).
- Vous avez déjà la carte de membre 2023/24 ? Déplacez le curseur du bouton concerné vers la droite. Sinon, ne touchez à rien !
- Une fois toutes les informations saisies, cliquez sur le bouton «créer un compte».

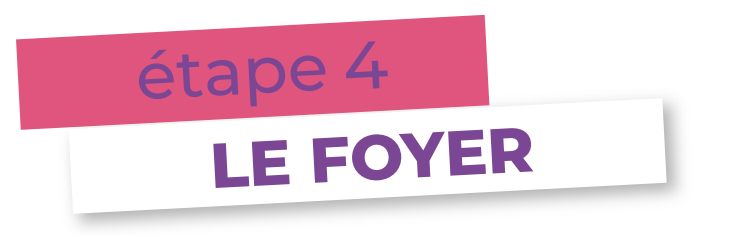

Vous souhaitez <u>uniquement vous inscire, vous</u>, à l'un des ateliers du Fossé ? **Passez directement à l'étape 5 !** 

Si, au contraire, <u>vous souhaitez également inscire votre/vos enfant(s)</u>, cliquez sur «**Mon foyer**».

- C'est également à cet endroit que <u>vous devrez obligatoirement ajouter</u> <u>les documents suivants</u>: - Attestation du quotient familial CAF de moins de 3 mois (uniquement
  - Attestation du quotient familial CAF de moins de 3 mois (uniquemei si votre QF est inférieur ou égal à 500).
  - Copie d'assurance responsabilité civile.
  - Autorisation de prélèvement SEPA accompagnée d'un RIB (uniquement si paiement par prélèvement).

Pour ajouter un ou plusieurs enfant(s), cliquez sur le bouton «ajouter un enfant» situé sur le bas de la page et remplissez les informations demandées.

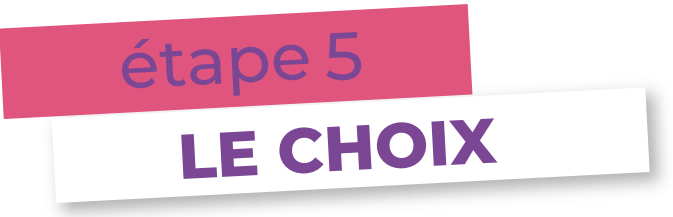

Vous avez entrez tous les membres de votre famille que vous souhaitez inscrire ? **Place au choix des ateliers !** Pour ce faire, cliquez sur «**M'inscrire à un atelier**».

⇒ Choisissez la personne que vous souhaitez inscrire grâce à la barre déroulante.

 $(\mathbf{i})$ 

Les ateliers sont classés par pôle et seules les propositions dédiées à l'âge de la personne sélectionnée vous sont proposées.

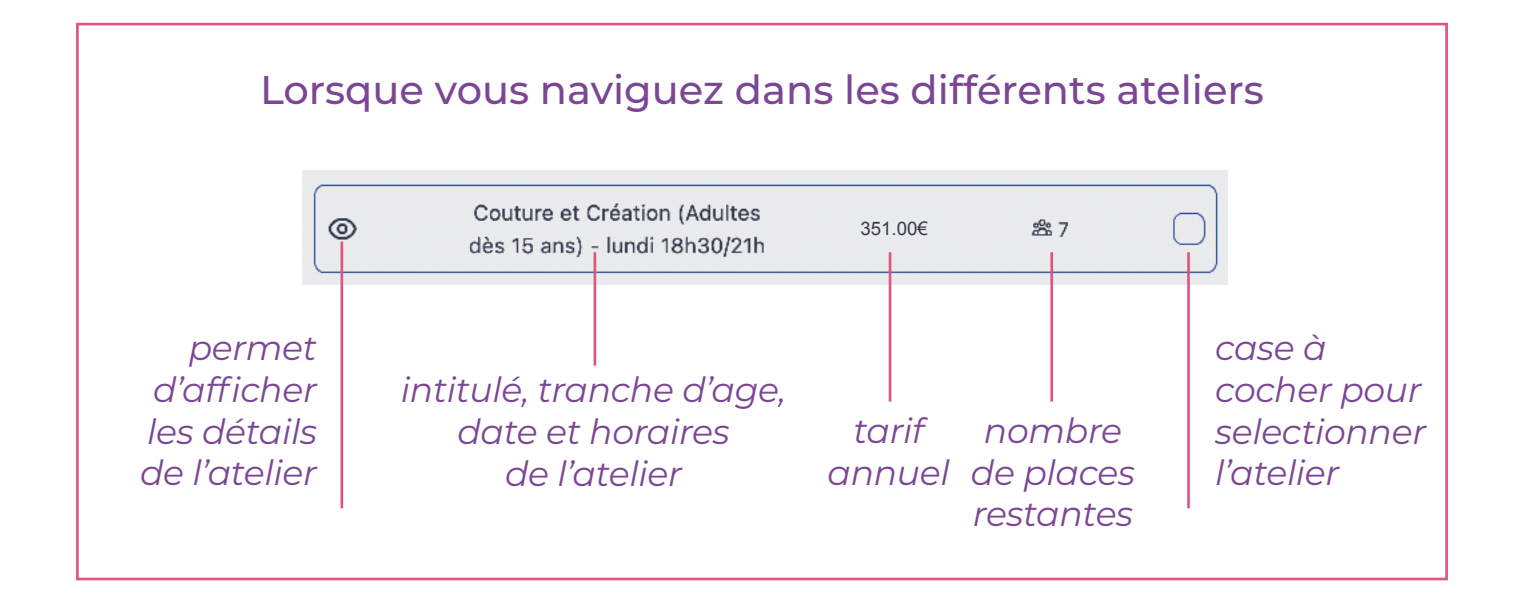

- Vous avez sélectionné votre premier atelier ? Cliquez sur le bouton «Ajouter».
- Vous souhaitez séléctionner d'autres ateliers ? Procédez de la même manière puis cliquez sur le bouton «Mettre à jour le panier».

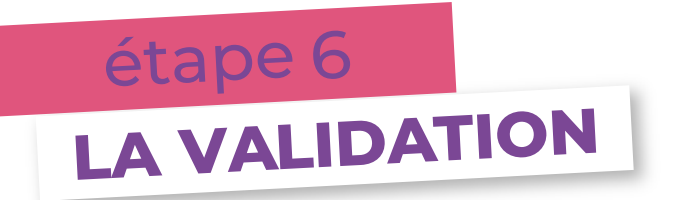

Vous avez sélectionné l'ensemble des ateliers pour toutes les personnes que vous souhaitiez inscrire ? **C'est presque terminé !** 

 Vérifiez votre panier, puis, cliquez sur le bouton
«Appliquez les réductions».
Si votre QF CAF est inférieur ou égal à 500 ou si vous avez sélectionné plus de 2 ateliers, cela appliquera automatiquement les réductions. Dans tous les cas, cela vous permettra de passer à l'étape suivante.

Lorsque les réductions se sont appliquées, cliquez sur le bouton «Terminer» situé à droite de la page.

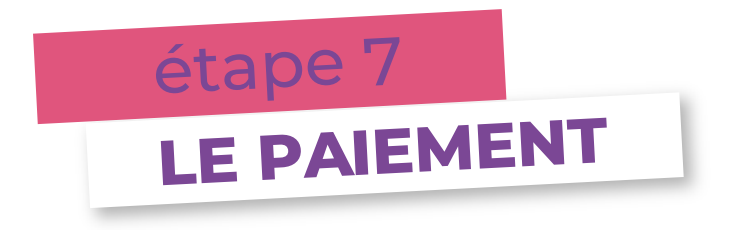

Vous pouvez ensuite procéder au paiement !

Choisissez votre méthode de paiement :
en ligne : CB en 1 fois ou en 3 fois / prélévement

Si vous choisissez de payer en CB, vous pouvez :

- > Payer en 1 fois, en sélectionnant «carte bancaire» comme moyen de paiement
- > Payer en 3 fois, en sélectionnant «klarna» comme moyen de paiement

- <u>à l'accueil du CSC</u> : chèque / chèque vacances / espèces

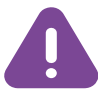

Si vous choisissez l'un des paiements nécessitant de passer à l'accueil du CSC, <u>vous avez 15 jours à compter de</u> <u>votre inscription</u> pour venir procéder au paiement. Audelà, votre inscription sera automatiquement annulée.

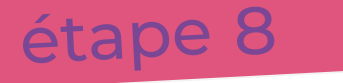

# LA CONFIRMATION

Lorsque vous avez validé le paiement, vous recevrez un mail de confirmation, récapitulant le ou les ateliers auxquels vous êtes inscrits.

Le compte de connexion reste accessible à tout moment : grâce à vos identifiants, vous pouvez consulter les détails de vos ateliers, ajouter des membres à votre foyer et/ou des ateliers.

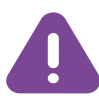

N'oubliez pas de passer à l'accueil récupérer votre carte de membre ! Elle vous sera demandée lors du premier cours.

RENTRÉE DES ATELIERS : semaine du 18 septembre 2023

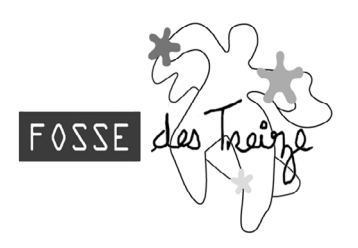